## SOLUTION:

It is not hardware defective. Do not replace any hardware. Please follow below steps to install:

**STEP1:** Shutdown computer. Press NOVO button, then use " $\downarrow$ " key to select [BIOS Setup] and hit the Enter key.

| Novo Button Menu             |  |
|------------------------------|--|
| Normal Startup<br>BIOS Setup |  |
| Boot Menu<br>System Recovery |  |

**STEP2:** If the BIOS version is lower than A7CN27WW, please update BIOs to 27 or above. BIOS can be found on support website, or, contact local support center if necessary.

| Distantian & Manage | Lenovo G/0-30 |
|---------------------|---------------|
| BIOS Version        | A7CN30WW      |
| EC Version          | A7EC30WW      |

**STEP3:** Press " $\rightarrow$ " key to switch to [Exit] page.

STEP4: Select [OS Optimized Defaults] and set to [Win7 OS].

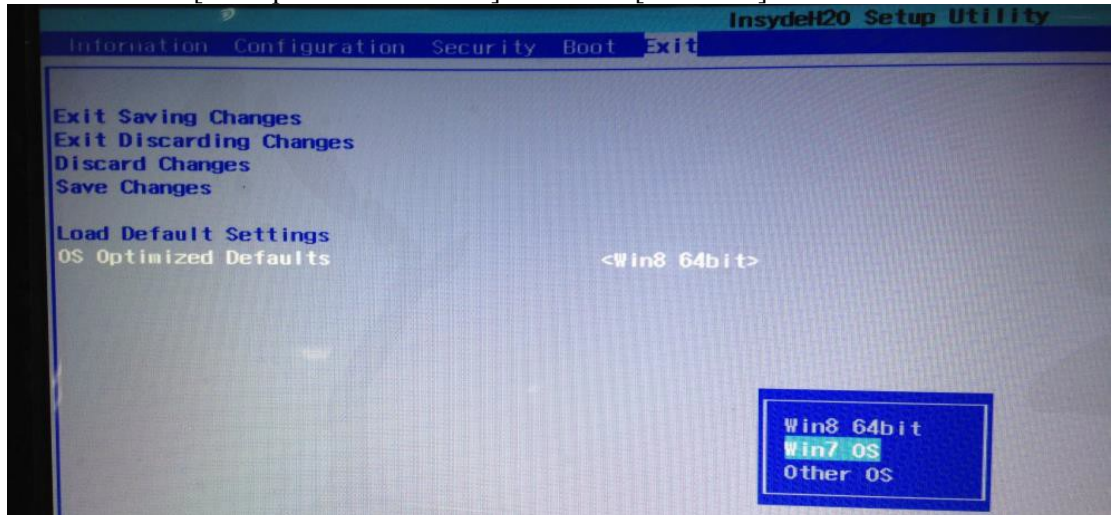

STEP5: Select [Load Default Settings] and select [Yes].

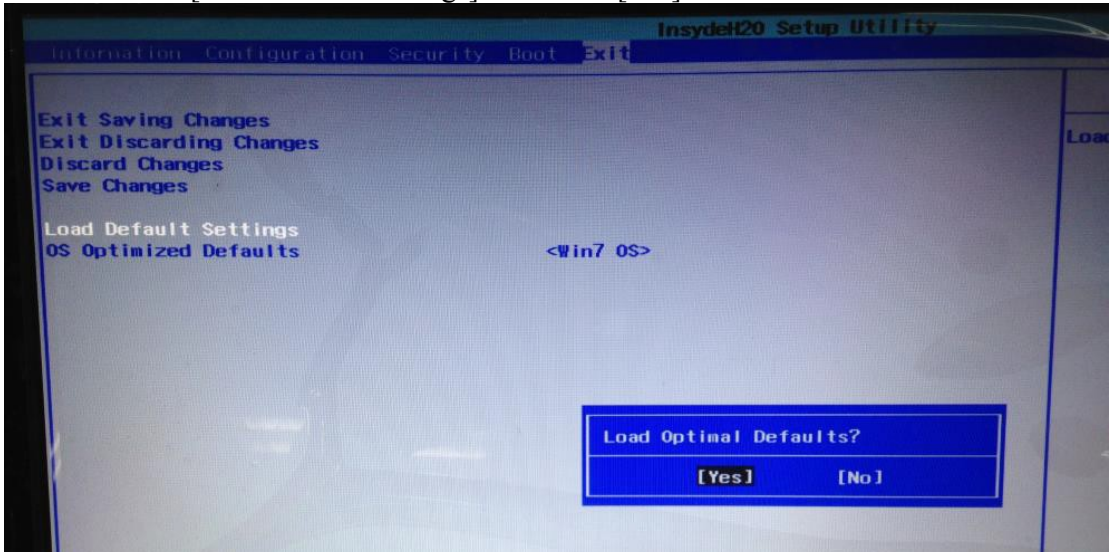

**STEP6:** Press "←" key to switch to [Configuration] page.

- STEP7: Select [USB Mode] and set to [USB 2.0].
- Note: Please download USB 3.0 driver and change back USB Mode value after Windows 7 installation

| Information Configuration Secu                                                                                                    | InsydeH20 Setup Dilling                                                                                                    |
|----------------------------------------------------------------------------------------------------|----------------------------------------------------------------------------------------------------|
| System Time<br>System Date<br>USB Legacy<br>Wireless<br>SATA Controller Mode<br>Power Beep<br>Intel Virtual Technology<br>BIOS Back Flash<br>HotKey Mode<br>USB Mode | E19:56:50J<br>E01/07/2014J<br><enabled><br/><enabled><br/><ahci><br/><disabled><br/><disabled><br/><disabled><br/><disabled><br/><enabled><br/><enable< th=""></enable<></enabled></enabled></disabled></disabled></disabled></disabled></ahci></enabled></enabled> |
|                                                                                                    | USB 2.0<br>USB 3.0                                                                                                    |

**STEP8:** Press " $\rightarrow$ " key to switch to [Exit] page.

**STEP9:** Select [Exit Saving Changes] option and select [Yes] to save the changes.

| Internation Contiguration                                                         | Insydeli20 Setup Utifity<br>Security Boot Exit |    |
|-----------------------------------------------------------------------------------|------------------------------------------------|----|
| Exit Saving Changes<br>Exit Discarding Changes<br>Discard Changes<br>Save Changes |                                                | BX |
| Load Default Settings<br>OS Optimized Defaults                                    | <₩in7 0\$>                                     |    |
|                                                                                   |                                                |    |
|                                                                                   | Exit Saving Changes?                           |    |

**STEP10:** When Lenovo LOGO appears, press "Fn+F12" to enter "Boot Manager" menu, select the USB key / ODD to setup Windows 7.

|                                          | Boot Manager |
|------------------------------------------|--------------|
| Boot Option Henu                         |              |
| Windows Boot Manager (ST320LT012-1DG14C) |              |
| ST320LT012-1DG14C                        |              |
| MATSHITA DVD-RAM UJ8FBS                  |              |
| Realtek PXE 803 D00                      |              |